## **ADRESSE MAIL**

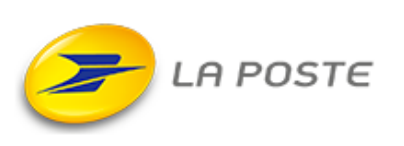

## **DEMARRER LA CREATION DE LA BOITE MAIL**

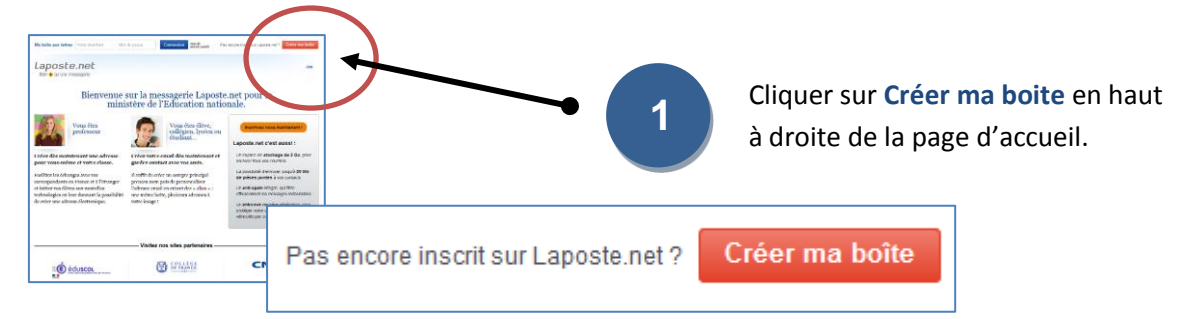

## **COMPLETER VOS INFORMATIONS PERSONNELLES ET MOT DE PASSE**

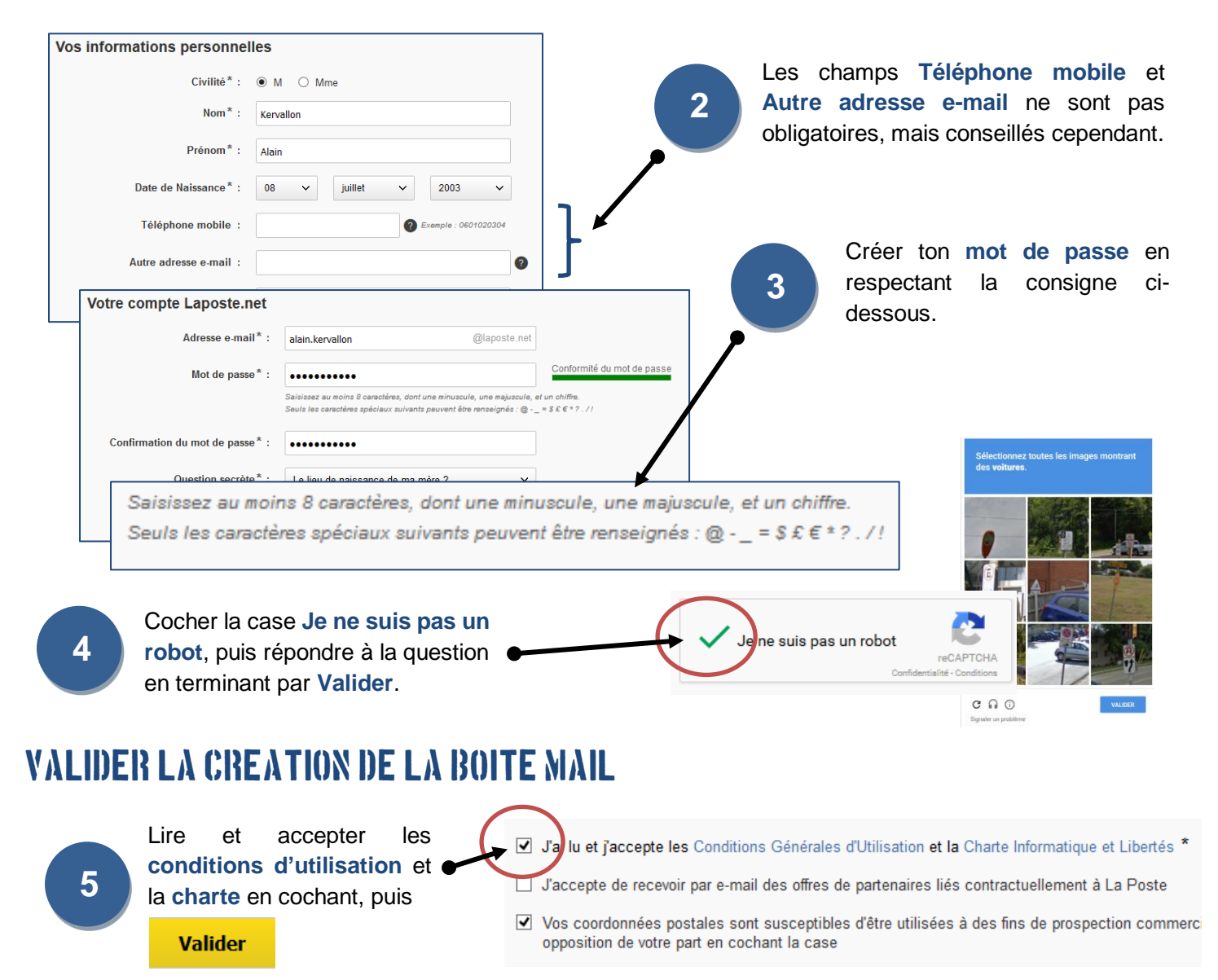